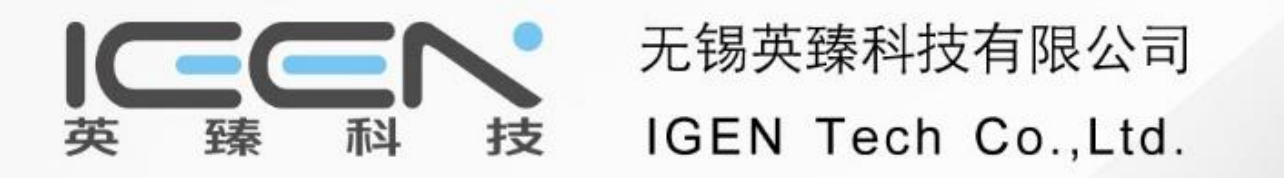

#### SOLARMAN Pro WEB

**Operation Instructions** 

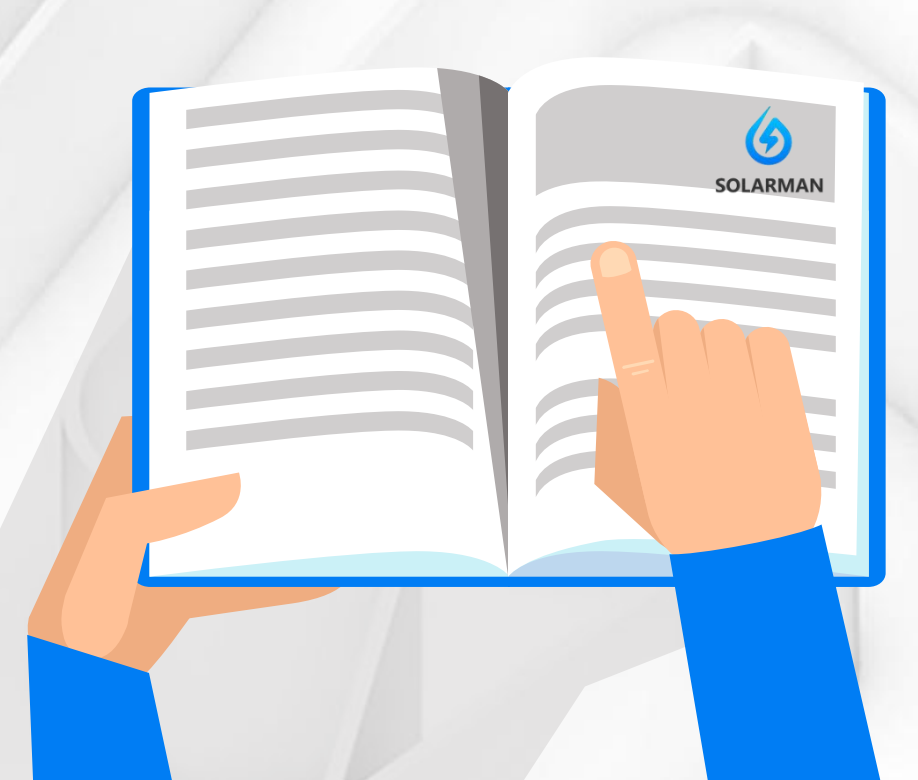

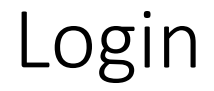

- Please kindly enter into SOLARMAN website for Pro version at <a href="http://pro.solarman.cn/">http://pro.solarman.cn/</a> and choose English version.
- Type your account ID(Email or Mobile) and password to login. Then you can enter into Pro version website portal.

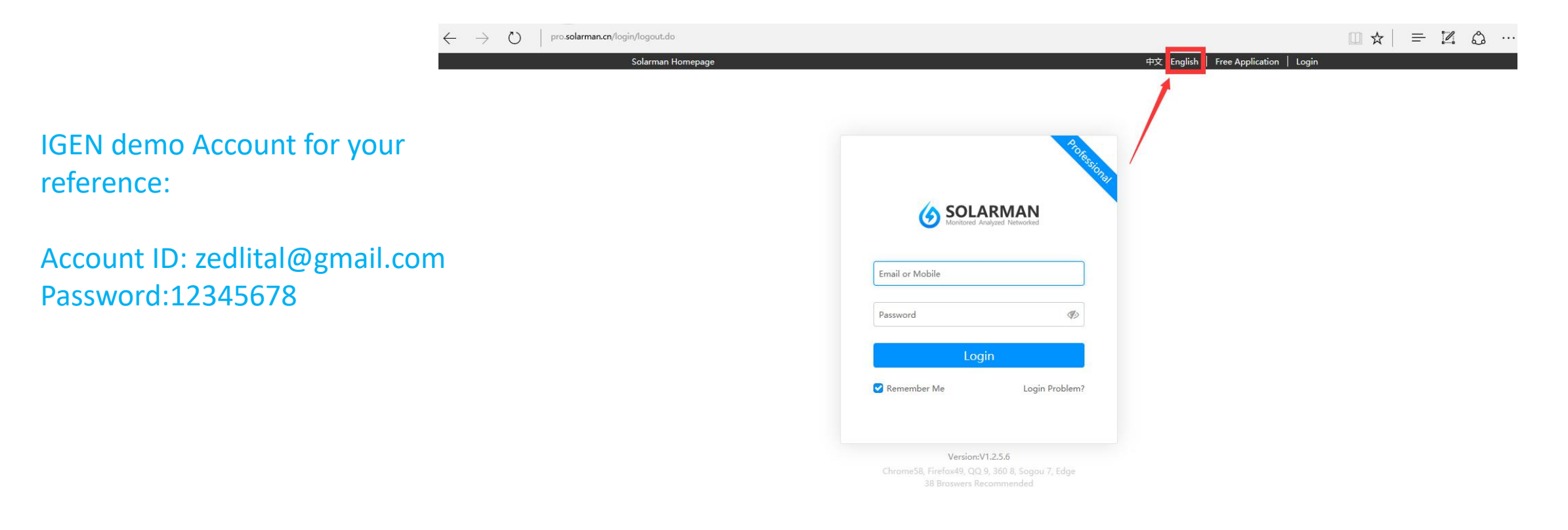

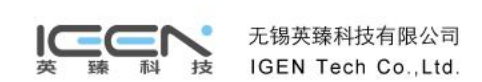

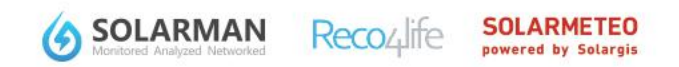

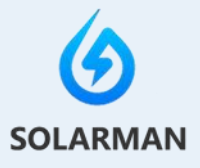

#### Contents

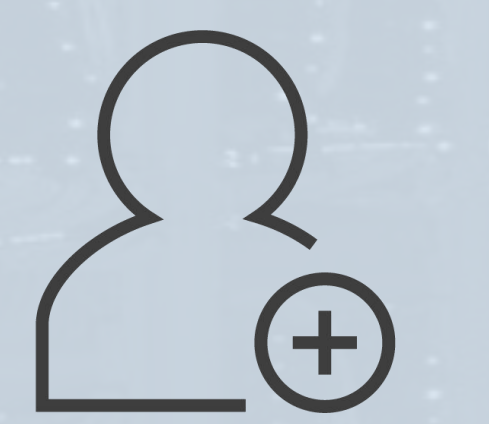

- 1. How to build a new plant?
- 2. How to add device(data logger) for the plant?
- 3. How to add device(inverter) for the plant?
- 4. How to create sub-accounts?
- 5. How to correlate other accounts?

G

Step 1: enter the Plant Center, single click 【Add a New Project】 at the top right corner.

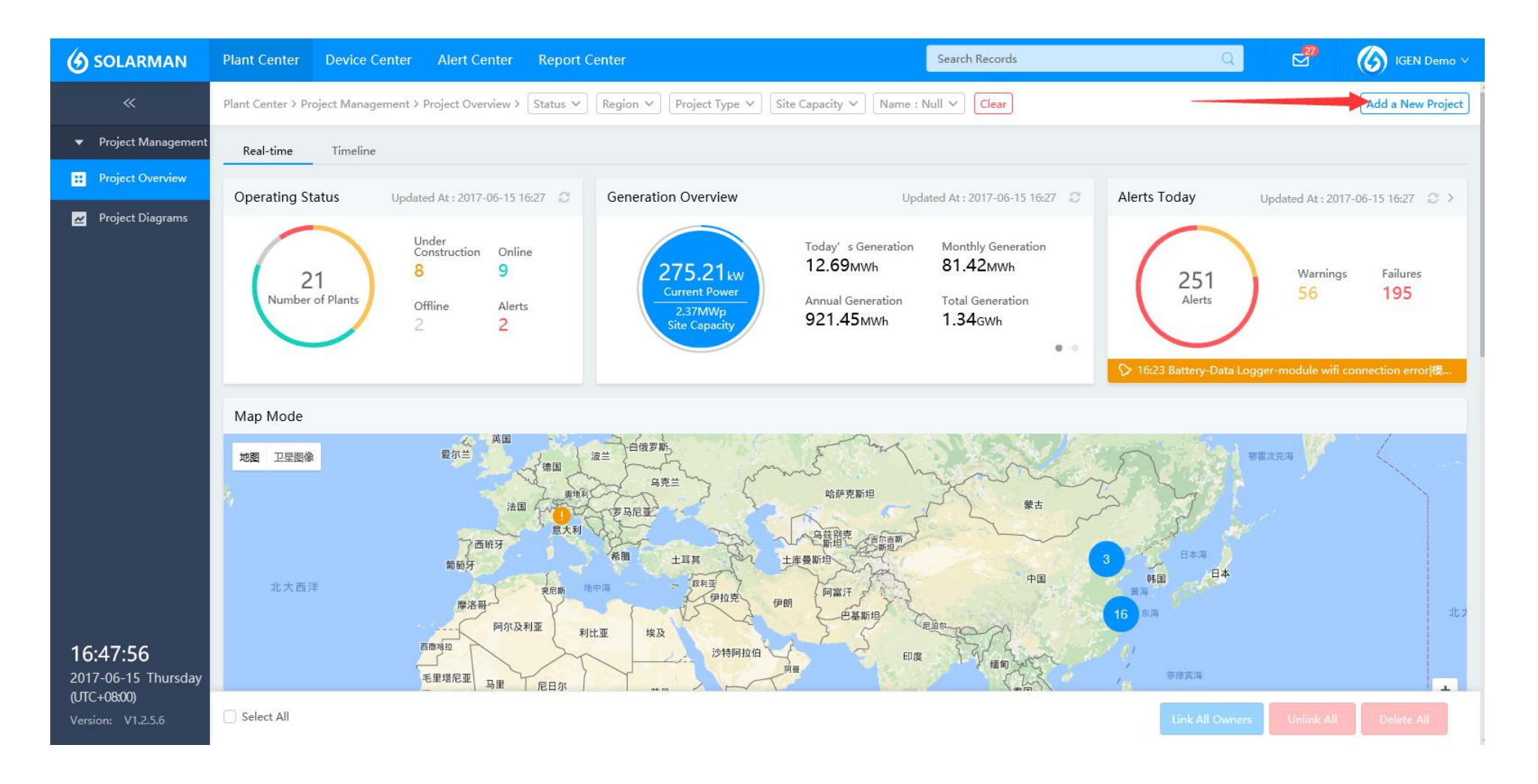

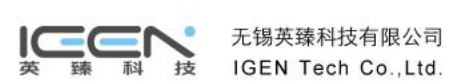

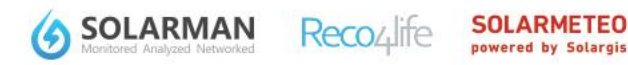

#### Step 2: Fill Name, Project Type, On-grid type and Location.

| Normania Sector 2 Roject Management 2 Add a New Project          Project Management 2 Add a New Project         Project Diagram         Project Diagram         1         Project Diagram         1         1         1         1         1         1         1         1         1         1         1         1         1         1         1         1         1         1         1         1         1         1         1         1         1         1         1         1         1         1         1         1         1         1         1         1         1         1         1         1         1         1         1         1         1         1         1         1                                                                                                    | () SOLARMA                                                   | Plant Center     | Device Center        | Alert Center      | Report Center                                    | Search Records Q                                                                                                    | IGEN Demo 🗸 |
|----------------------------------------------------------------------------------------------------|--------------------------------------------------------------|------------------|----------------------|-------------------|--------------------------------------------------|----------------------------------------------------------------------------------------------------|-------------|
| Poject Management       Project Dagram         1         Project Dagram         1         1         1         1         1         1         1         1         1         1         1         1         1         1         1         1         1         1         1         1         1         1         1         1         1         1         1         1         1         1         1         1         1         1         1         1         1         1         1         1         1         1         1         1         1         1   <                                                                                                    | *                                                            | Plant Center > I | Project Management > | Add a New Project |                                                  |                                                                                                    |             |
| Project Diagram       Image: Diagram     Image: Diagram         Image: Diagram         Image: Diagram <th>▼ Project Manag</th> <th>ment</th> <th></th> <th></th> <th></th> <th></th> <th></th> | ▼ Project Manag                                              | ment             |                      |                   |                                                  |                                                                                                    |             |
| Project Diagrams                                                                                                    | Project Overvie                                              |                  |                      |                   |                                                  |                                                                                                    |             |
| 2017-06-15 Thursday                                                                                                    | Project Diagram ■ Project Diagram ■ 17:00:27 2017-06-15 Thur | day              |                      |                   | Name<br>Project Type<br>On-grid Type<br>Location | Confirm Project<br>Description<br>Cescription<br>CEEN<br>Residential Commercial Industrial Utility-scale<br>All On-grid Partly On-grid Off-grid<br>Storage System Energy Storage System<br>ChinaJiangsu ShengWuxi ShiBinhu Qui |             |

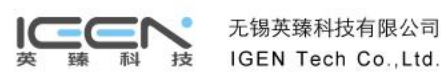

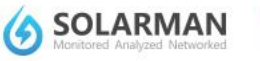

SOLARMETEO powered by Solargis

Recoulite

Œ

SOLARMETEO

powered by Solargis

**Reco**<sub>4</sub>life

Step 3: click Satellite and switch to map mode, convenient to describe roof shape.

| 🕑 SOLARMAN                                                                 | Plant Center      | Device Center       | Alert Center      | Report Center        | Search Records Q                                                                                              | IGEN Demo 🗸 |
|----------------------------------------------------------------------------|-------------------|---------------------|-------------------|----------------------|----------------------------------------------------------------------------------------------------|-------------|
| «                                                                          | Plant Center > Pr | roject Management > | Add a New Project |                      |                                                                                                    |             |
| ✓ Project Management                                                       |                   |                     |                   |                      |                                                                                                    |             |
| Project Overview                                                           |                   |                     |                   |                      |                                                                                                    |             |
| 🖌 Project Diagrams                                                         |                   |                     |                   | Name<br>Project Type | Confirm Project<br>Description<br>IGEN<br>© Residential O Commercial O Industrial O Utility-scale             |             |
|                                                                            |                   |                     |                   | On-grid Type         | <ul> <li>○All On-grid ● Partly On-grid ○ Off-grid</li> <li>○Storage System ○ Energy Storage System</li> </ul> |             |
| <b>17:05:43</b><br>2017-06-15 Thursday<br>(UTC+08:00)<br>Version: V1.2.5.6 |                   |                     |                   | Location             | ChinaJiangsu ShengWuxi ShiBinhu Qu     Mp     Satellite                                                       |             |

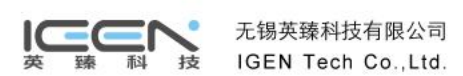

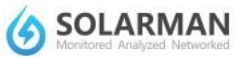

Step 4 : confirm the owner's information and choose "Connect owner's SOLARMAN ID(recommended)" or "Create a

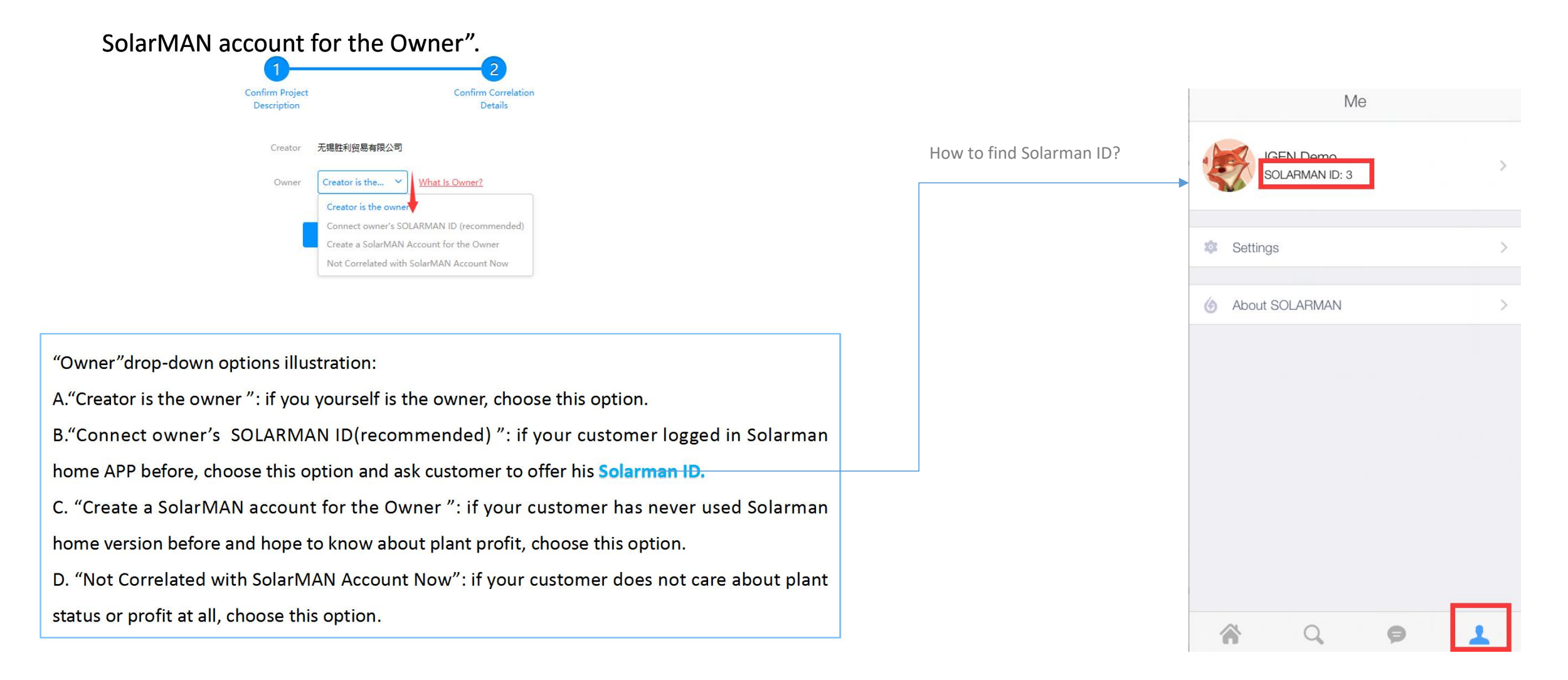

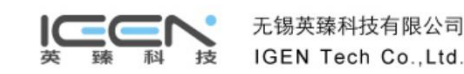

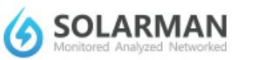

powered by Solargis

Step 5: click "Complete" and system will lead you a question that " do you want to add a new device now ?", if you know the

data logger's SN, we recommend you click "yes" and system will lead you to "Add a New Device" and type the data logger SN

numbers one by one.

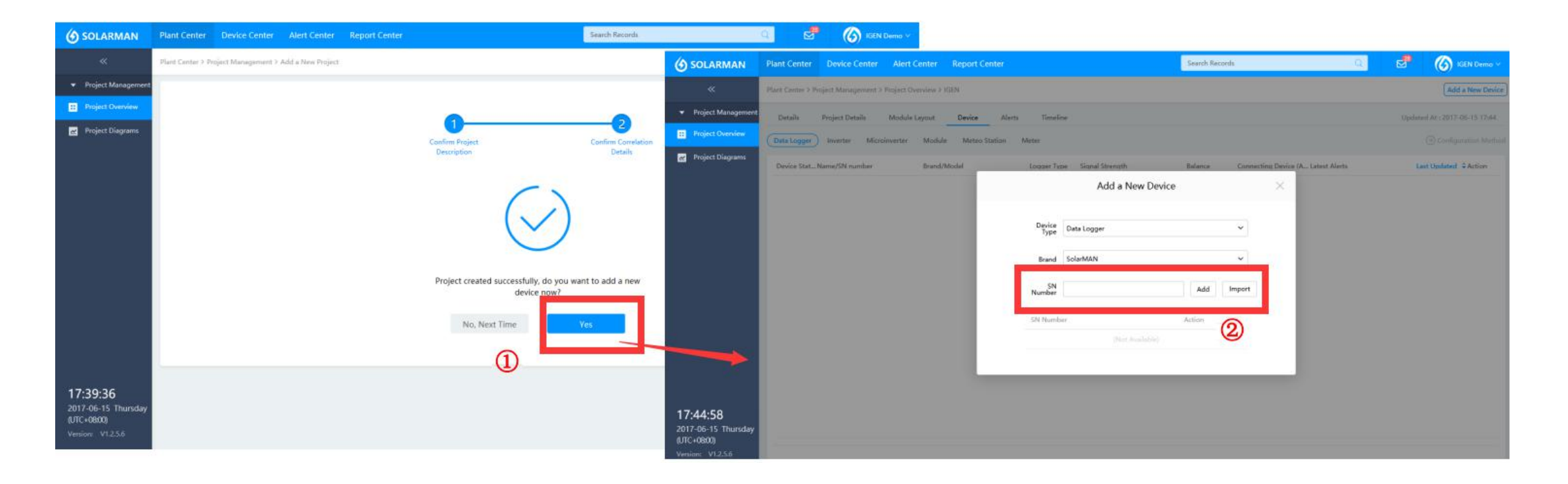

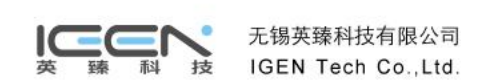

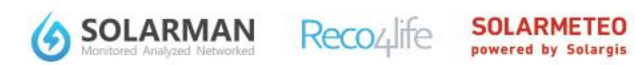

## 2. How to add device (data logger) for the plant?

#### Step 1 : enter [Project Overview] and choose plant which needs add advice.

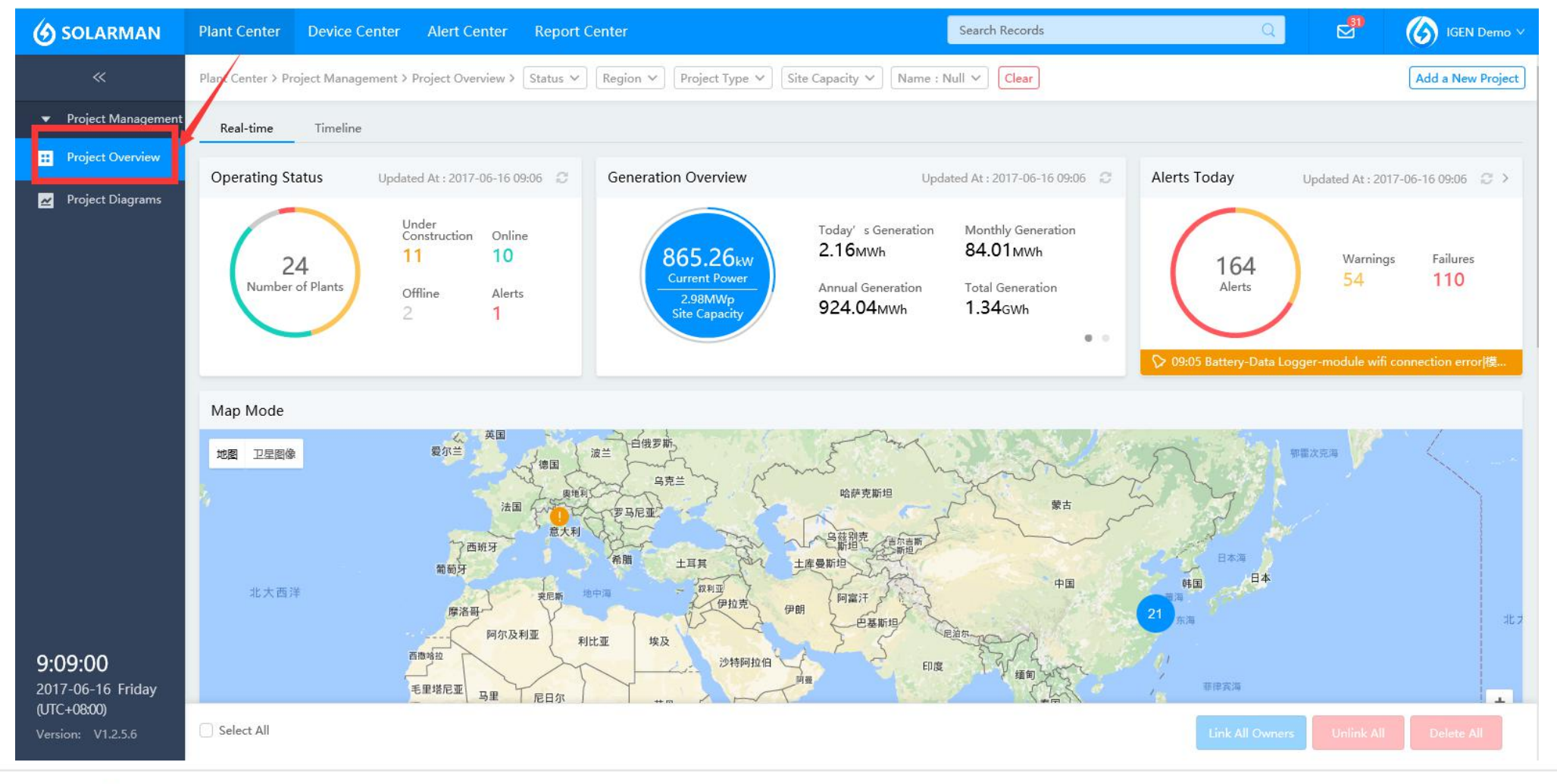

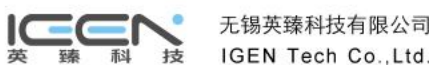

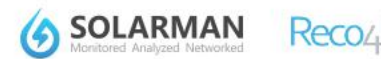

SOLARMETEO

powered by Solargis

## 2. How to add device (data logger) for the plant?

#### Step 2: single click the option [Device] at the top of the plant.

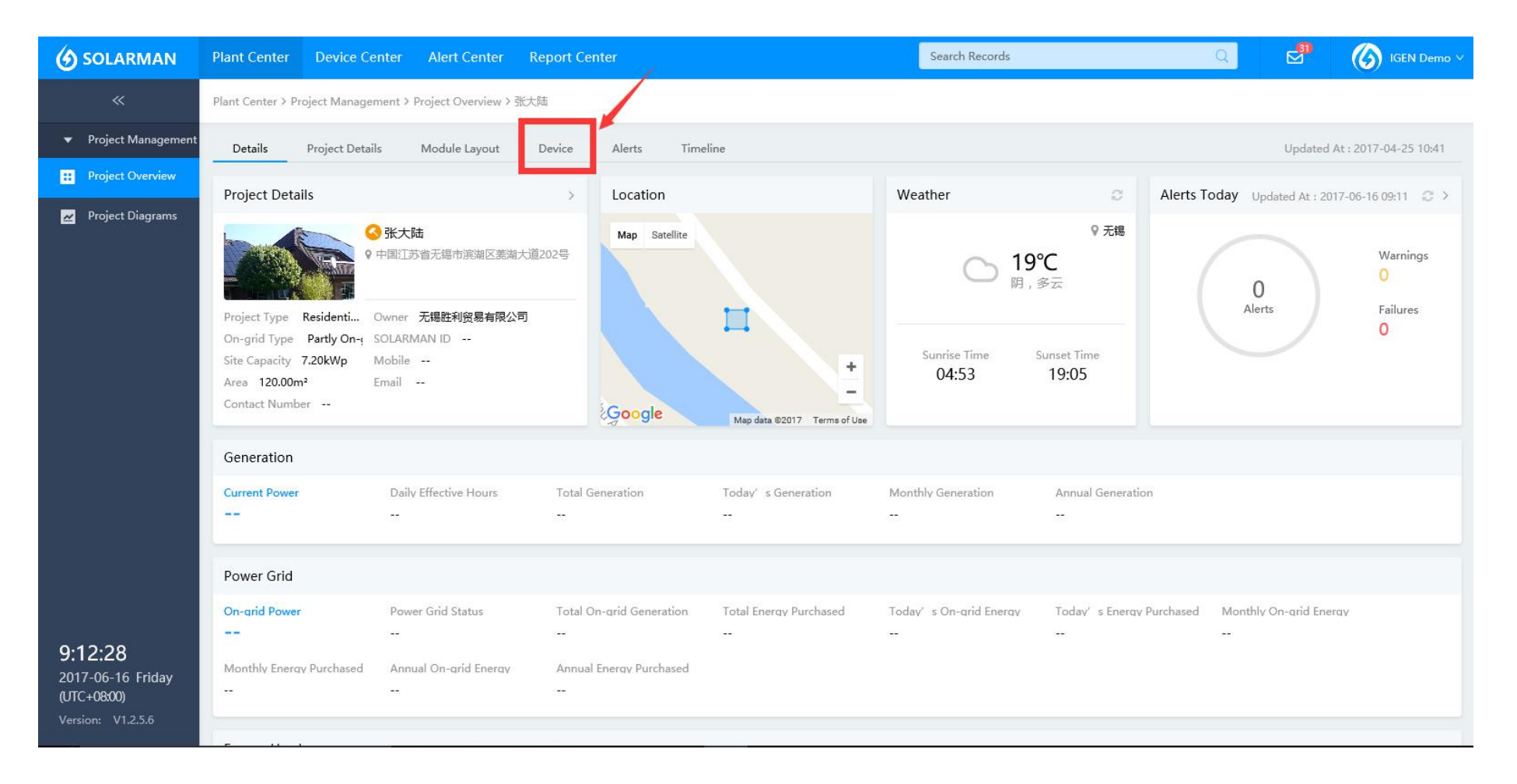

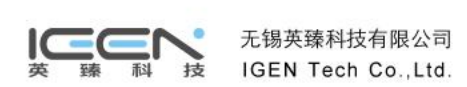

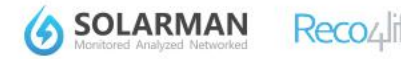

SOLARMETEO powered by Solargis

### 2. How to add device (data logger) for the plant?

Step 3: single click "Add a New Device" at the top right corner and add **data logger** device.

| 🕝 SOLARMAN                             | Plant Center Device Center Alert Center Report Center Search Records                               | Q S IGEN Demo V                   |
|----------------------------------------|----------------------------------------------------------------------------------------------------|-----------------------------------|
| «                                      | Plant Center > Project Management > Project Overview > 张大陆                                         | Add a New Device                  |
| <ul> <li>Project Management</li> </ul> | Details Project Details Module Layout <u>Device</u> Alerts Timeline                                | Updated At : 2017-06-16 09:14     |
| Project Overview                       | Data Logger Inverter Microinverter Module Meteo Station Meter                                      |                                   |
| 👱 Project Diagrams                     | Device Stat Name/SN number Brand/Model Logger Type Signal Strength Balance Connecting Device (A La | test Alerts Last Updated \$Action |
|                                        | Add a New Device ×                                                                                 |                                   |
|                                        |                                                                                                    |                                   |
|                                        | Device<br>Type                                                                                     |                                   |
|                                        | Brand SolarMAN ~                                                                                   |                                   |
|                                        | 2 SN Add Import                                                                                    |                                   |
|                                        | SN Number Artion                                                                                   |                                   |
|                                        | (Not Available)                                                                                    |                                   |
|                                        |                                                                                                    |                                   |
|                                        |                                                                                                    |                                   |
| 9:15:30                                |                                                                                                    |                                   |
| 2017-06-16 Friday                      |                                                                                                    |                                   |
| Version: V1.2.5.6                      |                                                                                                    |                                   |

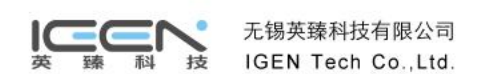

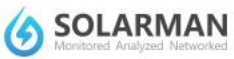

SOLARMETEO

Reco/

# 3. How to add device(inverter) for the plant?

 step 1: click "Device Center" at top and click "Model Management" at left side, then click "Add a New Model" at top right corner.

| 🕝 SOLARMAN                            | Plant Center De       | evice Center        | Alert Center Report Cen | ter                         |                    | Search Records        | Q 🗹            | 77 (6) IGEN Demo 🗸 |
|---------------------------------------|-----------------------|---------------------|-------------------------|-----------------------------|--------------------|-----------------------|----------------|--------------------|
| «                                     | Device Center > Kit 1 | /<br>Model Manageme | ent                     |                             |                    |                       |                | Add a New Model    |
| <ul> <li>Device Management</li> </ul> | Inverter              |                     |                         |                             |                    |                       |                |                    |
| ▼ Kit                                 | Product               | Brand               | Product Model           | Product T Inverter Type     | Single (These pro  | ase type Unit Price   | Updated Time 🗘 | Action             |
| [↓] Device Receipted                  |                       |                     |                         |                             |                    |                       |                |                    |
| 1 Firmware Upgrade                    |                       |                     |                         |                             |                    |                       |                |                    |
| E Model Management                    |                       |                     |                         |                             |                    |                       |                |                    |
| Service Control                       |                       |                     |                         |                             |                    |                       |                |                    |
|                                       |                       |                     |                         |                             |                    |                       |                |                    |
|                                       |                       |                     |                         | Product model not available | e, click here to c | reate a product model |                |                    |
|                                       |                       |                     |                         |                             |                    |                       |                |                    |
|                                       |                       |                     |                         |                             |                    |                       |                |                    |
|                                       |                       |                     |                         |                             |                    |                       |                |                    |
|                                       |                       |                     |                         |                             |                    |                       |                |                    |
| 14:48:30                              |                       |                     |                         |                             |                    |                       |                |                    |
| 2017-07-18 Tuesday<br>(UTC+08:00)     |                       |                     |                         |                             |                    |                       |                |                    |
| Version: V1.3.2                       | Select All            |                     |                         |                             |                    |                       |                | Delete All         |

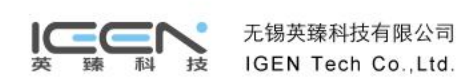

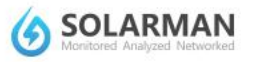

Reco

powered by Solargis

#### 3. How to add device(inverter)for the plant?

• step 2: fill the full information of Basic Parameter.

| 🕑 SOLARMAN                                           | Plant Center    | Device Center        | Alert Center R      | eport Center | Search                   | Records Q        | ⊠ <sup>437</sup> | GEN Demo 🗸 |
|------------------------------------------------------|-----------------|----------------------|---------------------|--------------|--------------------------|------------------|------------------|------------|
| «                                                    | Device Center > | Kit > Model Managem  | ent > Add a New Mod | el           |                          |                  |                  |            |
| Device Management                                    | Product Mode    | 4 :                  |                     |              |                          |                  |                  |            |
| ▼ Kit                                                | Basic Param     | eter                 |                     |              |                          |                  |                  |            |
| [+] Device Receipted                                 |                 |                      |                     |              |                          |                  |                  |            |
| 🛨 Firmware Upgrade                                   |                 | Device Phot          | to +                |              | *Brand                   | Please Select V  |                  |            |
| 📰 Model Management                                   |                 |                      | Size Limit 300k     |              | *D J • T                 | Touriter Y       |                  |            |
| 😂 Device Control                                     |                 |                      |                     |              | Product Type             | inverter         |                  |            |
|                                                      |                 | *Inverter Typ        | On-grid             | ×            | *Single/Three-phase type | Please Select V  |                  |            |
|                                                      |                 | *Product Mod         | el Mandatory        |              | Price (yuan/W)           | Must be a number |                  |            |
|                                                      |                 | Price ( yuan/device  | ) Must be a numbe   | r            |                          |                  |                  |            |
|                                                      | Enter           |                      |                     |              |                          |                  |                  |            |
| <b>14:52:09</b><br>2017-07-18 Tuesday<br>(UTC+08:00) |                 | Max Input Power (V   | V) Must be a numbe  | r            | Max Input Voltage (V)    | Must be a number |                  |            |
| Version: V1.3.2                                      |                 | MPPT Voltage Range ( | V) Min value        | - Max value  | Starting Voltage (V)     | Must be a number |                  |            |

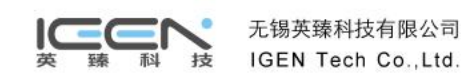

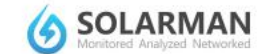

SOLARMETEO

powered by Solargis

Recoulite

#### 3. How to add device(inverter) for the plant?

• step 3: click "Save".

| ٢                       | SOLARMAN                                 | Plant Center Device Center A             | lert Center Report Center                                                | Search                       | Records          | Q         | ⊾ <sup>437</sup> | IGEN Demo V |
|-------------------------|------------------------------------------|------------------------------------------|--------------------------------------------------------------------------|------------------------------|------------------|-----------|------------------|-------------|
|                         | «                                        | Device Center > Kit > Model Management   | > Add a New Model                                                        |                              |                  |           |                  |             |
| Þ                       | Device Management                        |                                          |                                                                          |                              |                  |           |                  |             |
| •                       | Kit                                      | Max Output Power (W)                     | Must be a number                                                         | Rated Input Power (W)        | Must be a number |           |                  |             |
| (±)                     | Device Receipted                         | Rated On-grid Voltage (V)                | Must be a number                                                         | Rated On-grid Frequency (Hz) | Must be a number |           |                  |             |
| t                       | Firmware Upgrade                         |                                          |                                                                          |                              |                  |           |                  |             |
| 8-<br>8-                | Model Management                         | Max Output Current (A)                   | Must be a number                                                         | On-grid Voltage Range (V)    | Min value        | Max value |                  |             |
| 89                      | Device Control                           | On-grid Frequency Range (Hz)             | Min value<br>Must be a number, and max value should outrun min<br>value. |                              | value.           |           |                  |             |
|                         |                                          | Efficiency                               |                                                                          |                              |                  |           |                  |             |
|                         |                                          | Max Frequency (%)<br>MPPT Efficiency (%) | Must be a number<br>Must be a number                                     | Euro Efficiency (%)          | Must be a number |           |                  |             |
| <b>1</b> 4<br>20<br>(ປາ | 4:52:41<br>17-07-18 Tuesday<br>IC+08:00) |                                          |                                                                          | Cancel Save                  |                  |           |                  |             |

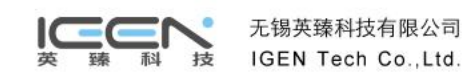

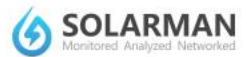

SOLARMETEO powered by Solargis

**Reco**<sub>4</sub>life

#### 2&3. How to add device for the plant?

After finishing adding, plant will be "under construction". The system is waiting for data logger to upload data. Please ensure data logger is

powered on and normal connection between inverter and data logger.

If GPRS data logger, data will update after 10 minutes. If WiFi data logger, please download SolarMAN Pro App for WiFi setting.

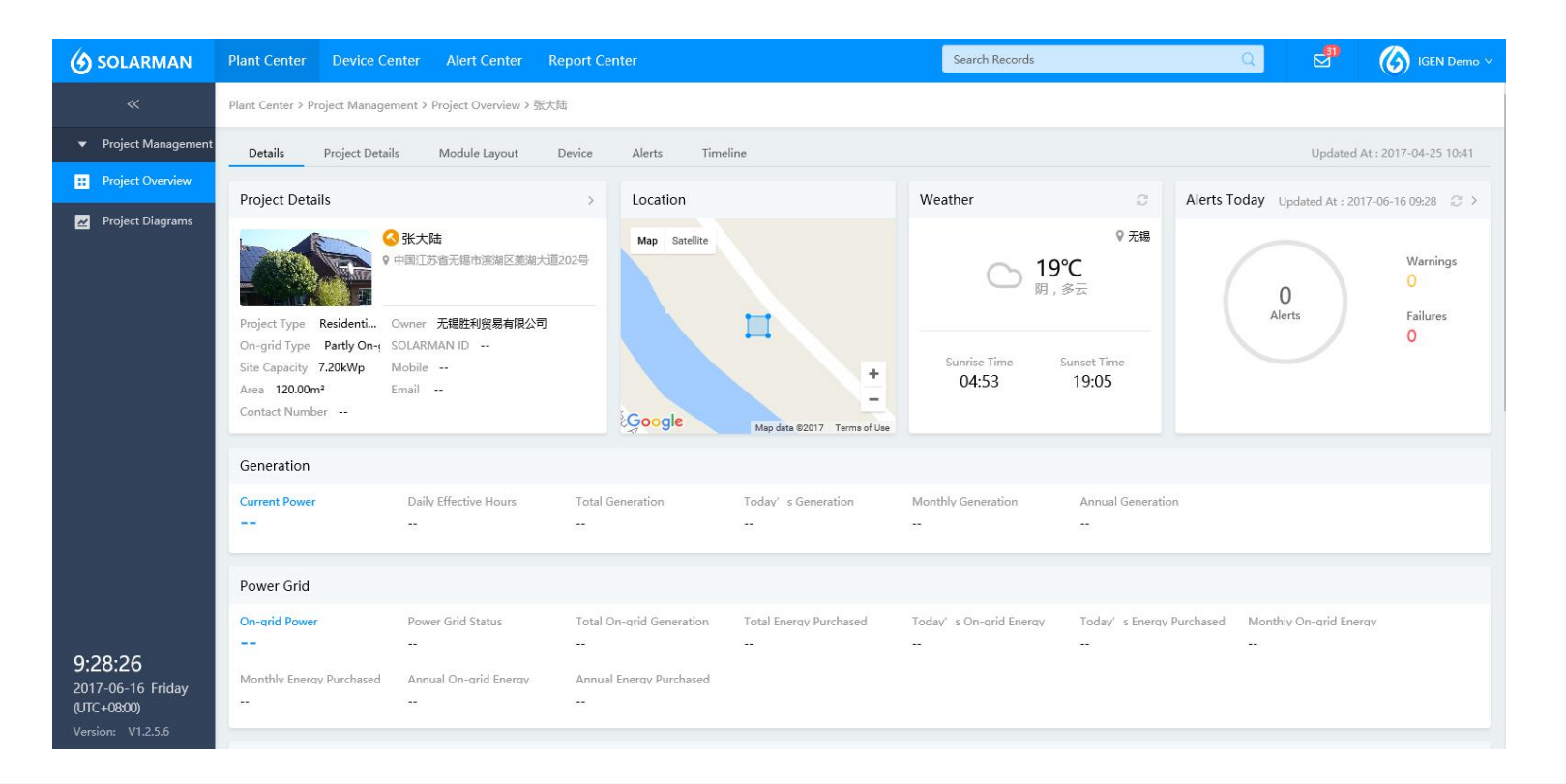

Solarman Pro APP

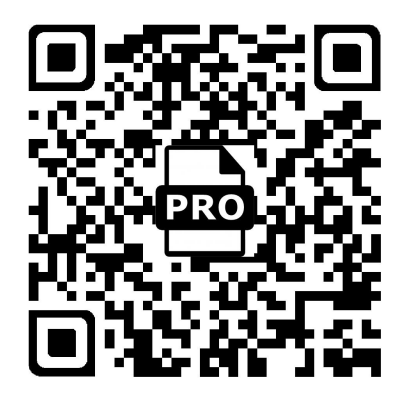

SOLARMETEO powered by Solargis

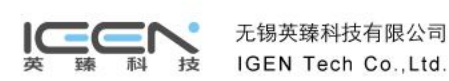

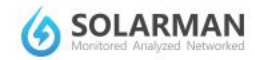

## 4. How to create sub-accounts?

When users apply SOLARMAN account successfully, this account ID will be main account by default (have super administrator rights), click avatar to enter [Organization] - [Internal Organization], click [Add New Accounts] for sub-accounts and also can define the roles for each account, e.g. Administrator, Customer Service, Engineer, etc.

| 🙆 SOLARMAN                           | Plant Center Device Center Alert C   | enter Report Center       |               | Search Records     | Q               |            | G IGEN Demo 🗸      |
|--------------------------------------|--------------------------------------|---------------------------|---------------|--------------------|-----------------|------------|--------------------|
| «                                    | Organization > Internal Organization |                           |               |                    |                 |            | My Profile         |
| <ul> <li>Organization (2)</li> </ul> | Add New Accounts                     | My Profile                | Company       | Email              | Mobile          | Last Login | Company Profile    |
| Internal Organization                | Admin                                | Gigen Demo<br>Super Admin | 无锡胜利贸易有限公司    | zedlital@gmail.com | <u></u>         | 09:02      | Full Screen        |
| 👕 Correlate External Org             | Customer Service                     | 121<br>Admin              | 无锡胜利贸易有限公司    | 1313@qq.com        |                 |            | Settings<br>Logout |
|                                      | Engineer                             | D 1121<br>Admin           | 无锡胜利贸易有限公司    | 111@qq.com         | <del>17</del> 9 |            | Edit Delete        |
|                                      |                                      | SusanWang                 | 无锡胜利贸易有限公司    | 418251064@qq.com   |                 | 110        | Edit Delete        |
|                                      |                                      |                           |               |                    |                 |            |                    |
|                                      |                                      |                           |               |                    |                 |            |                    |
|                                      |                                      |                           |               |                    |                 |            |                    |
|                                      |                                      |                           |               |                    |                 |            |                    |
|                                      |                                      |                           |               |                    |                 |            |                    |
| <b>9:51:10</b><br>2017-06-16 周五      |                                      |                           | 毎页数量: 10 ~ 首页 | 上一页 1 下一页 尾页       | 共1页 4个结果        |            |                    |
| (UTC+08:00)<br>Version: V1.2.5.6     |                                      | Select All                |               |                    |                 |            | Delete All         |

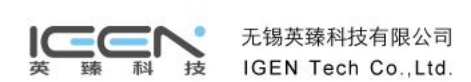

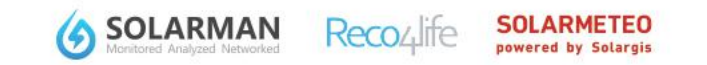

# 4. Correlate Other Org's Accounts

• Step 1 : click avatar to enter [Organization] - single click [Correlate External Org] to correlate this account to other orgnizations' accounts to make authorization easier (for example, after Manufacturer and Installor correlate the accounts, M can choose to provide inverter information to Installor; after accounts correlation, parent company can authorize device information to sub-company.

| 🙆 SOLARMAN                       | Plant Center Device Center Alert Center Report Cente |                      | Search Records | Q         | IGEN Demo 🗸                 |
|----------------------------------|------------------------------------------------------|----------------------|----------------|-----------|-----------------------------|
| «                                | Organization > Correlate External Organizations      |                      |                |           | Add New Correlated Accounts |
| ♥ Organization                   | Organization Lists New Correlated Accounts           |                      |                |           |                             |
| Internal Organization            | Logo Name                                            | Address              | Business Type  | Manager   | Number o Action             |
| Correlate External Org           | 无揭英臻科技上海分公司                                          | 上海凌空SOHO             | Device Manufa  | a Airline | 1 Cancel the<br>Correlation |
| 1                                |                                                      | 上海市嘉定区纬五路188号        | Device Manufa  | 张大陆111    | 5 Cancel the<br>Correlation |
|                                  |                                                      |                      |                |           |                             |
| 10:35:17<br>2017-06-16 回五        |                                                      | 頭数量: 10 🖌 首页 上一页 1 下 | 一页 尾页 共1页 2个结果 |           |                             |
| (UTC+08:00)<br>Version: V1.2.5.6 | Select All                                           |                      |                |           | Cancel All Correlation      |

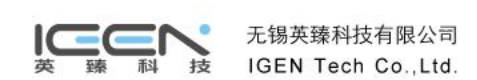

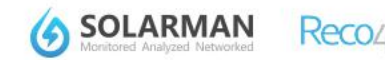

# 5. Correlate Other Org's Accounts

Step 2: single click 【Add New Correlated Accounts】 at the top right corner, type the orgnization name ( company name) which

needs correlation in the Search bar, click "Send Correlation Request".

| 🕜 SOLARMAN                                            | Plant Center Device Center Alert Center         | Report Center                         | Search Records                                    | Q 🛃 🙆 IGEN Demo 🗸                |
|-------------------------------------------------------|-------------------------------------------------|---------------------------------------|---------------------------------------------------|----------------------------------|
| «                                                     | Organization > Correlate External Organizations |                                       |                                                   | Add New Correlated Accounts      |
| ▼ Organization                                        | Organization Lists New Correlated Accounts      |                                       |                                                   |                                  |
| Internal Organization                                 | Logo Name                                       | Address                               | Business Type                                     | Manager Number o Action          |
| 🚰 Correlate External Org                              | □ 【 无锡英藻科技上海分公司                                 | Add New Correlated Ac                 | counts × <sub>fa</sub>                            | Airline 1 Cancel the Correlation |
|                                                       |                                                 | Q 中国EPC                               | 8 fa                                              | 张大陆111 5 Cancel the              |
|                                                       |                                                 | LOGO 中国EPC<br>无锡新区菱湖大道                |                                                   |                                  |
|                                                       |                                                 |                                       | LUGU                                              |                                  |
|                                                       |                                                 |                                       | 中国EPC<br>无锡新区差湖大道                                 |                                  |
|                                                       |                                                 |                                       |                                                   |                                  |
|                                                       |                                                 | Bu                                    | isiness Type Installer<br>Number of<br>Employee 2 |                                  |
|                                                       |                                                 |                                       | Manager EPC                                       |                                  |
|                                                       |                                                 |                                       | Send Correlation Request                          |                                  |
| 13:22:06                                              |                                                 | View : 10 V Homepage Last Page 1 Next | Page End Page Total1Page 2Result(s)               |                                  |
| 2017-06-16 Friday<br>(UTC+08:00)<br>Version: V1.2.5.6 | C Select All                                    |                                       |                                                   | Cancel All Correlation           |

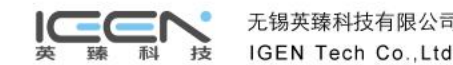

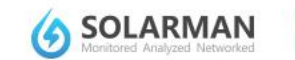

# 5. Correlate Other Org's Accounts

Step 3: after sending requet, it will show "waiting for the Response" and "Resend". Once agreed, correlation successful.

| () SOLARMAN                                                              | Plant Center      | Device Center          | Alert Center     | Report Center             | Se                                               | earch Records                                                                                       |                 | Q       | d (       | IGEN Demo 🗸               |
|--------------------------------------------------------------------------|-------------------|------------------------|------------------|---------------------------|--------------------------------------------------|----------------------------------------------------------------------------------------------------|-----------------|---------|-----------|---------------------------|
| «                                                                        | Organization > Co | orrelate External Orga | anizations       |                           |                                                  |                                                                                                    |                 |         | Add New C | Correlated Accounts       |
|                                                                          | Organization L    | ists New Con           | related Accounts |                           |                                                  |                                                                                                    |                 |         |           |                           |
| Internal Organization                                                    | Logo              | Name                   |                  | Address                   |                                                  |                                                                                                    | Business Type   | Manager | Number o  | Action                    |
| 😁 Correlate External Org                                                 | • 🕉               | 无锡英臻科技上海               | 导分公司             | Add N                     | New Correlated Accoun                            | its                                                                                                 | × <sub>fa</sub> | Airline | 1         | Cancel the<br>Correlation |
|                                                                          | 0 2               | 张大陆测试                  |                  | Q、中国EPC                   |                                                  |                                                                                                    | <b>⊘</b>        | 张大陆111  | 5         | Cancel the                |
|                                                                          |                   |                        |                  | 中国EPC<br>无場新区差湖大道         | 无<br>Business<br>Numb<br>Empl<br>Mar<br>Wait for | しOGO<br>中国EPC<br>場新区美湖大道<br>Type Installer<br>ber of<br>loyee 2<br>nager EPC<br>the Response Resend |                 |         |           |                           |
| <b>13:24:29</b><br>2017-06-16 Friday<br>(UTC+08:00)<br>Version: V1.2.5.6 | Select All        |                        |                  | View : 10 V Homepage Last | t Page 1 Next Page                               | End Page Total1Page 2                                                                               | Result(s)       |         | Cance     | All Correlation           |

SOLARMAN

nowered by Solargis

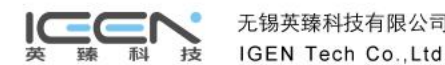

# THANK YOU

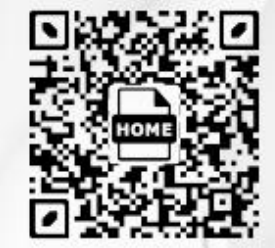

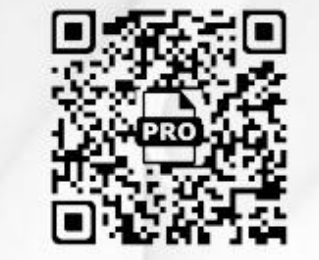

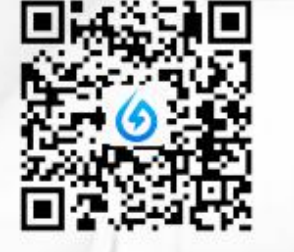

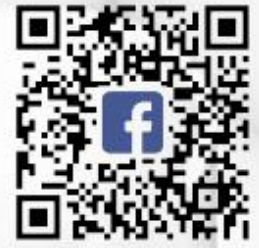

SOLARMAN HOME APP

SOLARMAN PRO APP

Wechat

Facebook

Any question, please call Customer Service : +86-400-181-0512